# MECHANIZM WYMIANY DANYCH ORAZ ROZLICZEŃ APTEKA - NFZ

### I. Wstęp

W związku z nowelizacją rozporządzenia w sprawie informacji gromadzonych przez apteki oraz informacji przekazywanych Narodowemu Funduszowi Zdrowia z dnia 24.08.2016 (Dz.U. 2016.1350 z 26.08.2016) system apteczny od **wersji 2016.3.7.0 oraz od wersji 2017.0.2.0** został dostosowany do obsługi nowego komunikatu LEK w **wersji 2.3**.

### II. Generowanie zestawienia refundacyjnego

Proces generowania zestawienia refundacyjnego do NFZ nie ulega zmianie. Wybieramy moduł **APW21 ZESTAWIENIA -> REFUNDACJE -> ZESTAWIENIA REFUNDACYJNE** na ekranie wyświetli się okno przedstawione na poniższym rysunku 1.

| KS-AC       | W Zestawienia | ] - Zestawienia refu       | indacyjne       |                   |                       |                         |                          |                             |              |                  |                    | -             |       |   |
|-------------|---------------|----------------------------|-----------------|-------------------|-----------------------|-------------------------|--------------------------|-----------------------------|--------------|------------------|--------------------|---------------|-------|---|
|             |               |                            |                 |                   |                       |                         |                          |                             |              |                  |                    |               |       |   |
| F           | 2 Utwórz raj  | port F4                    | Edycja          | F5 Za             | atwierdź              | F7 Impor<br>rapo        | tuj<br>rt <b>F8</b> U    | suń                         |              |                  |                    |               |       |   |
|             |               |                            |                 |                   | 1                     |                         |                          |                             |              |                  |                    |               |       |   |
|             | <b>V</b>      |                            | <b>V</b>        |                   | V                     | <b>V</b>                |                          |                             |              |                  |                    |               |       |   |
|             |               |                            |                 |                   |                       |                         | Zestawienia re           | fundacyjne                  |              |                  |                    |               |       |   |
| Zwr.<br>NFZ | Typ raportu   | Zakres dat<br>sprawozdania | Ilość<br>recept | Wartość<br>recept | Wartość<br>refundacji | Numer<br>generacji Osob | a wykonująca zestawienie | Status                      | Wersja Apw21 | Data utworzenia  | Data zatwierdzenia | Wersja<br>XML | ^     | 2 |
|             | Raport        | 09.01 - 09.15              | 19              | 691.00            | 531.19                | 0 Serwis                |                          | Bufor                       | 2016.3.3.0   | 2016.09.05 12:19 |                    | 2.3           | r     | ê |
|             | Poprawki      | 09.01 - 09.02              | 1               | -42.99            | -26.30                | 112 Serwis              |                          | Zapisano do wysłania do NFZ | 2016.3.3.0   | 2016.09.05 14:45 | 2016.09.05 14:46   | 2.3           |       |   |
|             | Raport        | 09.01 - 09.15              | 15              | 649.57            | 487.14                | 111 Serwis              |                          | Trwa uzgadnianie z NFZ      | 2016.3.3.0   | 2016.09.05 14:31 | 2016.09.05 14:32   | 2.3           |       |   |
|             | Raport        | 09.01 - 09.02              | 10              | 413.27            | 296.73                | 109 Serwis              |                          | Trwa uzgadnianie z NFZ      | 2016.3.3.0   | 2016.09.02 12:40 | 2016.09.02 12:41   | 2.3           |       |   |
|             | Poprawki      | 09.01 - 09.02              | 2               | 0.00              | 0.00                  | 110 Serwis              |                          | Trwa uzgadnianie z NFZ      | 2016.3.3.0   | 2016.09.05 08:47 | 2016.09.05 09:03   | 2.3           |       |   |
|             | Raport        | 08.16 - 08.31              | 144             | 7 220.77          | 4 703.88              | 2 Serwis                |                          | Zapisano do wysłania do NFZ | 2016.3.3.0   | 2016.09.02 12:06 | 2016.09.02 12:06   | 2.2           |       |   |
|             | Raport        | 08.16 - 08.31              | 341             | 20 037.05         | 11 872.68             | 159 Serwis              |                          | Zapisano do wysłania do NFZ | 2016.3.3.0   | 2016.09.02 09:18 | 2016.09.02 09:18   | 2.2           |       |   |
|             | Raport        | 11.16 - 11.30              | 23              | 2 560.22          | 2 366.62              | 115 Serwis              |                          | Zatwierdzono                | 2016.3.3.0   | 2016.08.24 12:13 | 2016.08.24 12:13   | 2.1           |       |   |
| D           | Raport        | 03.16 - 03.31              | 1738            | 125 385.79        | 88 537.37             | 104 Serwis              |                          | Wczytano kom. zwrotny       | 2014.2.0.3   | 2014.04.01 11:39 | 2014.04.01 11:41   | 2.1           |       |   |
| D           | Raport        | 03.01 - 03.15              | 1652            | 102 029.25        | 66 856.48             | 98 Serwis               |                          | Wczytano kom. zwrotny       | 2014.2.0.3   | 2014.03.19 16:34 | 2014.03.19 16:36   | 2.1           |       |   |
| D           | Poprawki      | 02.16 - 02.28              | 1               | 0.00              | 0.00                  | 103 Serwis              |                          | Wczytano kom. zwrotny       | 2014.2.0.3   | 2014.03.31 20:43 | 2014.03.31 20:47   | 2.1           |       |   |
| D           | Poprawki      | 02.16 - 02.28              | 1               | 0.00              | 0.00                  | 105 Serwis              |                          | Wczytano kom. zwrotny       | 2014.2.2.0   | 2014.04.01 20:27 | 2014.04.01 20:30   | 2.1           |       |   |
| D           | Poprawki      | 02.16 - 02.28              | 1               | 0.00              | 0.00                  | 100 Serwis              |                          | Wczytano kom. zwrotny       | 2014.2.0.3   | 2014.03.31 14:42 | 2014.03.31 14:42   | 2.1           |       |   |
| D           | Poprawki      | 02.16 - 02.28              | 1               | 0.00              | 0.00                  | 97 Serwis               |                          | Wczytano kom. zwrotny       | 2014.2.0.3   | 2014.03.11 14:58 | 2014.03.11 15:00   | 2.1           |       |   |
| D           | Poprawki      | 02.16 - 02.28              | 1               | -491.76           | -491.76               | 99 Serwis               |                          | Wczytano kom. zwrotny       | 2014.2.0.3   | 2014.03.28 13:43 | 2014.03.28 13:53   | 2.1           |       |   |
| Ð           | Raport        | 02.16 - 02.28              | 1505            | 102 257.62        | 70 409.77             | 88 Serwis               |                          | Wczytano kom. zwrotny       | 2014.2.0.3   | 2014.03.03 21:35 | 2014.03.03 21:39   | 2.1           |       |   |
| Ð           | Raport        | 02.01 - 02.15              | 1679            | 108 076.88        | 71 268.21             | 87 Serwis               |                          | Wczytano kom. zwrotny       | 2014.2.0.3   | 2014.02.21 17:14 | 2014.02.21 17:15   | 2.1           |       |   |
|             |               |                            |                 |                   |                       |                         |                          |                             |              |                  |                    |               | ~     |   |
| <           |               |                            |                 |                   | •                     |                         |                          |                             |              |                  |                    |               | >     |   |
|             |               |                            | T               |                   | T                     | T T                     | T T                      |                             |              |                  |                    |               |       |   |
| Es          | r Wviście     | F3                         | Podalad         | F6 K              | omunikat              | F12 Uzgod               | niono Fo Sza             | blon                        |              |                  |                    |               |       |   |
| 2.3         | - wyjocie     | 15                         | roogiqu         | 10 7              | zwrotny               | z N                     | Z rach                   | hunku                       |              |                  |                    | Doffue        | vele  | - |
|             |               |                            |                 |                   |                       |                         |                          |                             |              |                  | j                  | <b>dela</b>   | 10151 | C |

Rys. 1 Zestawienia refundacyjne – wersja xml 2.3

Wygenerowane raporty za pierwszą połowę miesiąca września oraz wszystkie korekty za ten okres powinny być w **wersji 2.3**. Korekty do wcześniejszych okresów rozliczeniowych powinny być w wersjach obowiązujących na dany okres rozliczeniowy.

Okno EDYCJI ZESTAWIENIA REFUNDACYJNEGO zostało rozbudowane o dodatkowe kolumny "Uprawnienie 75+" oraz "Uprawnienie realizacja", natomiast w kolumnie "Odpłatność" został dodany znacznik "(S)" przy pozycjach zrealizowanych na dodatkowe uprawnienie S - Senior.

| Tytuł: Mechanizm wymiany danych<br>oraz rozliczeń apteka - nfz | Wykonała: J. Stępniak – Pilśniak | Sprawdził: Ł. Bek | Zatwierdził: Ł. Bek | Strona 1 |
|----------------------------------------------------------------|----------------------------------|-------------------|---------------------|----------|
|                                                                |                                  |                   |                     |          |

| K | INSTRUKCJA UŻYTKOWNIKA                                                  |                      |            |  |          |  |  |  |  |  |
|---|-------------------------------------------------------------------------|----------------------|------------|--|----------|--|--|--|--|--|
|   | Mechanizm wymiany danych oraz rozliczeń apteka – nfz od 1 września 2016 |                      |            |  |          |  |  |  |  |  |
|   | ISO 9001:2008                                                           | Dokument: 2016.09.07 | Wydanie: 1 |  | Waga: 90 |  |  |  |  |  |
| L |                                                                         |                      |            |  |          |  |  |  |  |  |

| 🚪 Edycja zestaw      | ienia refundacyjnego      |             |                              |                  |           |                   |             |                |                          |                            |                           |                 |                 |             |            |                 |         |         |              |
|----------------------|---------------------------|-------------|------------------------------|------------------|-----------|-------------------|-------------|----------------|--------------------------|----------------------------|---------------------------|-----------------|-----------------|-------------|------------|-----------------|---------|---------|--------------|
|                      |                           |             |                              | Identyfik        |           |                   |             |                |                          |                            |                           |                 |                 |             |            |                 |         |         |              |
|                      | ania: 2016.09.05 12       |             |                              |                  |           |                   |             |                |                          |                            |                           |                 |                 |             |            |                 |         |         |              |
|                      | kres: 17/2016 (201        | 6.09.01 - 2 | 2016.09.15)                  |                  |           |                   |             |                |                          |                            |                           |                 |                 |             |            |                 |         |         |              |
| Osoba wykonuj        | jąca: <mark>Serwis</mark> | _           |                              |                  |           |                   |             | _              |                          |                            |                           | _               |                 |             |            |                 |         |         |              |
| z u                  | Ident. realizacji         | Ident. leku | Data i godzina<br>realizacji | Numer<br>klienta | Numer     | Pozyc. na<br>rec. | Nr<br>opak. | Oddział<br>NFZ | Jprawnienie<br>dodatkowe | Upraw-<br>nienie 75+       | Uprawnienie<br>realizacja | Odpłat-<br>ność | Ilość           | Wartość     | Refundacja | Opłata pacjenta | Katalog | Typ kod | lu ^         |
| 9909934              | 311609 010004             | 274483      | 2016.09.01 11:14             | 0003             | 0004      | 1                 | 1           | 02 >           | (                        | S                          | S                         | 30% (S)         | 1               | 18.87       | 18.87      | 0.00            | Lek     | EAN     | 5!           |
|                      |                           | 274484      | 2016.09.01 11:14             | 0003             | 0004      | 2                 | 1           | 02 >           | (                        | S                          | х                         | <b>50</b> %     | 1               | 24.12       | 7.43       | 16.69           | Lek     | EAN     | 5!           |
| 9909934              | 311609 010006             | 274485      | 2016.09.01 12:29             | 0004             | 0006      | 1                 | 1           | 02 Z           | .κ                       | s                          | S                         | B+D (S)         | 1               | 18.87       | 18.87      | 0.00            | Lek     | EAN     | 5!           |
| 9909934              | 311609 010007             | 274486      | 2016.09.01 12:32             | 0005             | 0007      | 1                 | 1           | 02 1           | w                        | s                          | S                         | B+D (S)         | 1               | 12.98       | 12.98      | 0.00            | Lek     | EAN     | 5!           |
|                      |                           | 274487      | 2016.09.01 12:32             | 0005             | 0007      | 2                 | 1           | 02 1           | w                        | s                          | IW                        | B+D             | 1               | 24.12       | 14.87      | 9.25            | Lek     | EAN     | 5!           |
|                      |                           | 274488      | 2016.09.01 12:32             | 0005             | 0007      | 3                 | 1           | 02 1           | w                        | s                          | IW                        | B+D             | 1               | 30.55       | 27.76      | 2.79            | Lek     | EAN     | 5!           |
| 9909934              | 311609 010010             | 274489      | 2016.09.01 11:29             | 0100             | 0010      | 1                 | 1           | 02 I           | В                        | s                          | IB                        | В               | 1               | 18.87       | 18.87      | 0.00            | Lek     | EAN     | 5!           |
|                      |                           | 274490      | 2016.09.01 11:29             | 0100             | 0010      | 2                 | 1           | 02 I           | В                        | s                          | IB                        | В               | 1               | 12.98       | 12.98      | 0.00            | Lek     | EAN     | 5            |
| 9909934              | 311609 010001             | 274491      | 2016.09.01 13:12             | 0101             | 0001      | 1                 | 1           | 02 A           | z                        | s                          | AZ                        | В               | 1               | 10.82       | 10.82      | 0.00            | Lek     | EAN     | 5            |
|                      |                           | 274492      | 2016.09.01 13:12             | 0101             | 0001      | 2                 | 1           | 02 A           | z                        | s                          | AZ                        | 30%             | 1               | 24.63       | 16.76      | 7.87            | Lek     | EAN     | 9            |
|                      |                           | 274493      | 2016.09.01 13:12             | 0101             | 0001      | 3                 | 1           | 02 A           | z                        | s                          | AZ                        | <b>50</b> %     | 1               | 37.40       | 17.74      | 19.66           | Lek     | EAN     | 5            |
| 9909934              | 311609 010002             | 274494      | 2016.09.01 13:04             | 0103             | 0002      | 1                 | 1           | 02 >           | C C                      | х                          | х                         | 30%             | 1               | 44.00       | 28.78      | 15.22           | Lek     | EAN     | 5!           |
|                      |                           | 274495      | 2016.09.01 13:04             | 0103             | 0002      | 2                 | 1           | 02 >           | C                        | х                          | х                         | <b>30</b> %     | 1               | 25.16       | 14.39      | 10.77           | Lek     | EAN     | 5!           |
| 9909934              | 311609 020001             | 274496      | 2016.09.02 09:40             | 0001             | 0001      | 1                 | 1           | 02 E           | W                        | s                          | BW                        | <b>30</b> %     | 1               | 17.73       | 9.39       | 8.34            | Lek     | EAN     | 5!           |
| 9909934              | 311609 020005             | 274497      | 2016.09.02 10:42             | 0002             | 0005      | 1                 | 1           | 02 >           | C C                      | s                          | х                         | <b>30</b> %     | 1               | 17.73       | 9.39       | 8.34            | Lek     | EAN     | 5!           |
| 9909934              | 311609 020007             | 274498      | 2016.09.02 11:14             | 0004             | 0007      | 1                 | 1           | 02 1           | w                        | х                          | IW                        | B+D             | 1               | 23.46       | 14.16      | 9.30            | Lek     | EAN     | 5!           |
|                      |                           | 274499      | 2016.09.02 11:14             | 0004             | 0007      | 2                 | 1           | 02 1           | W                        | х                          | IW                        | B+D             | 1               | 13.76       | 5.45       | 8.31            | Lek     | EAN     | 5!           |
| 9909934              | 311609 020008             | 274500      | 2016.09.02 11:17             | 0005             | 0008      | 1                 | 1           | 02 1           | w                        | s                          | S                         | B+D (S)         | 1               | 23.46       | 23.46      | 0.00            | Lek     | EAN     | 5!           |
|                      |                           | 274501      | 2016.09.02 11:17             | 0005             | 0008      | 2                 | ⊳1          | 02 1           | w                        | s                          | s                         | B+D (S)         | 1               | 13.76       | 13.76      | 0.00            | Lek     | EAN     | 5!           |
| 9909934              | 311609 020009             | 274502      | 2016.09.02 13:10             | 0006             | 0009      | 1                 | 1           | 02 A           | z                        | х                          | AZ                        | В               | 1               | 10.82       | 10.82      | 0.00            | Lek     | EAN     | 5!           |
|                      |                           | 274503      | 2016.09.02 13:10             | 0006             | 0009      | 2                 | 1           | 02 A           | z                        | х                          | AZ                        | <b>30</b> %     | 1               | 24.63       | 16.76      | 7.87            | Lek     | EAN     | <b>5</b> ! ~ |
| (                    |                           |             |                              |                  |           |                   |             |                |                          |                            |                           |                 |                 |             |            |                 |         |         | >            |
| [F9] Filtruj według: | Wszystkie pozycje         | ~           |                              |                  |           |                   |             |                |                          |                            |                           |                 |                 |             |            |                 |         |         |              |
| [F2] Dodaj 🕶         | (Ins) Zoznosz + [F3] Kar  | ta towaru   | [F4] Zmień [F5] Ostrz        | eżenia [F        | 7] Szukaj | [F8]              | Usuń        | [Ctrl+F10      | ] Zapisz                 | [F10] Wydruki <del>-</del> |                           | kta [Ctrl       | +F5] Szablony - | [Esc] Zamkn | iij        |                 |         |         |              |
|                      |                           |             |                              |                  |           |                   |             |                |                          |                            |                           |                 |                 |             |            |                 |         |         |              |

Rys. 2 Edycja zestawienia refundacyjnego

W przypadku wystąpienia nieprawidłowości w raporcie, zostaną one wyróżnione czerwonym kolorem. Za pomocą przycisku "**[F5] Ostrzeżenia"** można dowiedzieć się więcej na temat sygnalizowanego problemu. Poniżej zostały przedstawione komunikaty, jakie mogą się wyświetlić w związku z realizacją recept na uprawnienie dodatkowe **S – Senior**.

| Uwaga 💌                                                                                                    |                                                                   |                                                      |
|----------------------------------------------------------------------------------------------------|-------------------------------------------------------------------|------------------------------------------------------|
| Pozycja 9909934311609 060003:<br>Senior: Pacjent młodszy niż 75 lat                                                               |                                                                   |                                                      |
| ОК                                                                                                    | Recepta wydana dla p                                              | acienta. który nie ukończył 75 lat.                  |
| Uwaga                                                                                                    | ×                                                                 |                                                      |
| Pozycja 9909934311609 010007:<br>Data wystawienia: Recepty dla Seniorów mo                                                        | ią być wystawiane od 1.09.2016r.                                  |                                                      |
| ОК                                                                                                    | Rece                                                              | epta wystawiona z data wcześniejsza niż 1 września 2 |
| Uwaga                                                                                                    | ×                                                                 |                                                      |
| Pozycja 990934311609 020012:<br>Na recepcie przekazano wiele kodów uprawnień.<br>W przypadku zbiegu kodów uprawnień IN oraz S (75 | <ul> <li>) pozycja powinna być zrealizowana wg kodu IN</li> </ul> |                                                      |
| ОК                                                                                                    |                                                                   | Recepta wystawiona niepoprawnie.                     |
| Uwaga 🛛 🗶                                                                                                    |                                                                   |                                                      |
| Pozycja 9909934311609 050008:<br>Nieokreślona odpłatność                                                                          |                                                                   |                                                      |
| OK                                                                                                    | Podczas realizacji rece                                           | pty nie została określona odpłatność.                |

Komunikat "**Nieokreślona odpłatność**" może się wyświetlać dla sprzedaży wykonanych w wersji KS-AOW wcześniejszej niż **2016.3.7.0** dla pacjenta posiadającego uprawnienie PO. Podczas generowania zestawienia refundacyjnego do NFZ w oknie "**Edycja danych korekty**", na zakładce "**Dane leku**", należy wybrać właściwą dla danej sprzedaży odpłatność (bezpłatnie lub bezpłatnie do limitu) w zależności od uprawnień, jakie posiada pacjent zgodnie z art. 44 ustawy o świadczeniach.

| Tytuł: Mechanizm wymiany danych<br>oraz rozliczeń apteka - nfz | Wykonała: J. Stępniak – Pilśniak | Sprawdził: Ł. Bek | Zatwierdził: Ł. Bek | Strona 2 |
|----------------------------------------------------------------|----------------------------------|-------------------|---------------------|----------|
|                                                                |                                  |                   |                     |          |

|               | INSTRU                                                                  | JKCJA UŻYTKOWNIKA |  |          | K2-VU/V |  |  |  |  |  |
|---------------|-------------------------------------------------------------------------|-------------------|--|----------|---------|--|--|--|--|--|
|               | Mechanizm wymiany danych oraz rozliczeń apteka – nfz od 1 września 2016 |                   |  |          |         |  |  |  |  |  |
| ISO 9001:2008 | Dokument: 2016.09.07                                                    | Wydanie: 1        |  | Waga: 90 |         |  |  |  |  |  |

| ne recepty Dalle leku                         |                               |                                                          |
|-----------------------------------------------|-------------------------------|----------------------------------------------------------|
|                                               | Przed korektą                 | Po korekcie                                              |
| Nie zamieniać:                                | Można zamieniać               | Można zamieniać                                          |
| Uprawnienie dodatkowe:                        | PO - Zasadnicza służba wojsk. | PO - Zasadnicza służba wojsk.                            |
| Uprawnienie 75+ (na recepcie):                | x                             |                                                          |
| Uprawnienie realizacja:                       | PO - Zasadnicza służba wojsk. | PO - Zasadnicza służba wojsk.                            |
| Odpłatność:                                   |                               |                                                          |
| Odpowiednik:<br>Typ / Kod EAN leku z recepty: | Wydano zgodnie z preskrypcją  | 0 - bezpłatnie<br>1 - bezpłatnie do limitu<br>2 - przałt |
| Katalog:                                      | 0 - Lek                       | 3 - 30%                                                  |
| Typ / Kod EAN wydanego leku:                  | 1 - EAN / 5909990799817       | 4 - 50%                                                  |
| Ilość:                                        | 1                             |                                                          |
| Stawka VAT:                                   | 8                             |                                                          |
| Cena detaliczna:                              | 18.87                         | 18.8                                                     |
| Cena hurtowa brutto:                          | 15.65                         | 15.6                                                     |
| Opłata pacjenta:                              | 6.58                          | 6.5                                                      |
| Wartość:                                      | 18.87                         | 18.8                                                     |
| Refundacja:                                   | 12.29                         | 12.2                                                     |

Rys. 3 Edycja danych korekty – Odpłatność dla uprawnienia dodatkowego PO

Podczas generowania zestawienia pozycje z błędami można poprawić za pomocą przycisku **"[F4] Zmień"**. Na ekranie wyświetli się okno **"Edycji danych korekty**":

- zakładka "Dane recepty" w związku ze zmianami nie uległo zmianie.

|                                 | FIALD BOILERU                           | ro korekcie     |        | _      |      |  |
|---------------------------------|-----------------------------------------|-----------------|--------|--------|------|--|
| Usunięcie pozycji z refundacji: |                                         | Przekazanie dan | ych    |        |      |  |
| Nr recepty:                     | 020200000000000000000000000000000000000 | 0202000000000   | 000000 | 000080 |      |  |
| Kod typu recepty:               | 8 - Rp                                  | 8 - Rp          |        |        | ``   |  |
| Data wystawienia:               | 2016.09.07                              | 2016.09.07      |        |        |      |  |
| Data realizacji od:             |                                         |                 |        |        | 3    |  |
| Pro autore/familia:             | Nie                                     | Nie             |        |        | ``   |  |
| Komórka regon:                  | 10000008                                | 10000008        |        |        |      |  |
| Nr lekarza:                     | 1000002                                 | 1000002         |        |        |      |  |
| Oddział NFZ:                    | 02                                      | 02              |        |        | •••• |  |
| Rodzaj numeru ident. pacjenta:  | 5 - PESEL                               | 5 - PESEL       |        |        | ``   |  |
| Nr pacjenta:                    | 32010100009                             | 32010100009     |        |        |      |  |
| Data i godzina realizacji:      | 2016.09.07 12:00                        | 2016.09.07      |        | 12:00  | _    |  |
| Data i godzina wydania leku:    |                                         |                 | -      | 00:00  |      |  |

Rys. 4 Edycja danych korekty – Dane recepty

- zakładka "Dane leku" w związku ze zmianami została rozbudowana o dodatkowe pola:
  - Uprawnienie 75+ (na recepcie) pole określa, że na recepcie było wskazane uprawnienie dodatkowe S Senior.
  - Uprawnienie realizacja pole określa, z jakim uprawnieniem sprzedaż została zrealizowana w przypadku dodatkowych uprawnień pacjenta.

| e recepty Dane leku            |                              |                              |
|--------------------------------|------------------------------|------------------------------|
|                                | Przed korektą                | Po korekcie                  |
| Nie zamieniać:                 | Można zamieniać              | Można zamieniać              |
| Uprawnienie dodatkowe:         | IB - Inwalida wojenny        | IB - Inwalida wojepny        |
| Uprawnienie 75+ (na recepcie): | s                            |                              |
| Uprawnienie realizacja:        | IB - Inwalida wojenny        | IB - Inwalida wojenny        |
| Odpłatność:                    | 0 - bezpłatnie               | 0 - bezpłatnie               |
| Odpowiednik:                   | Wydano zgodnie z preskrypcją | Wydano zgodnie z preskrypcją |
| Typ / Kod EAN leku z recepty:  |                              | 1-EAN ~                      |
| Katalog:                       | 0 - Lek                      | 0 - Lek                      |
| Typ / Kod EAN wydanego leku:   | 1 - EAN / 5909990799718      | 1 - EAN ~ 5909990799718 ···  |
| Ilość:                         | 1                            | t                            |
| Stawka VAT:                    | 8                            |                              |
| Cena detaliczna:               | 12.98                        | 12.98                        |
| Cena hurtowa brutto:           | 12.36                        | 12.36                        |
| Opłata pacjenta:               | 0.00                         | 0.00                         |
| Wartość:                       | 12.98                        | 12.98                        |
| Refundacja:                    | 12.98                        | 12.96                        |

Rys. 5 Edycja danych korekty – Dane leku

| Tytuł: Mechanizm wymiany danych | Wykonała: I. Stonniak – Piléniak   | Sprawdził: Ł Rok  | Zatwiordził: Ł Bok | Stropp 2 |
|---------------------------------|------------------------------------|-------------------|--------------------|----------|
| oraz rozliczeń apteka - nfz     | wykonala. J. Stępillak – Filsillak | Sprawuzii. L. Dek |                    | 500118 5 |
|                                 |                                    |                   |                    |          |

| K |                                                                         | INSTRU               | JKCJA UŻYTKOWNIKA |  |          | KC-VU/V/ |  |  |  |  |
|---|-------------------------------------------------------------------------|----------------------|-------------------|--|----------|----------|--|--|--|--|
|   | Mechanizm wymiany danych oraz rozliczeń apteka – nfz od 1 września 2016 |                      |                   |  |          |          |  |  |  |  |
|   | ISO 9001:2008                                                           | Dokument: 2016.09.07 | Wydanie: 1        |  | Waga: 90 |          |  |  |  |  |

### III. Generowanie korekt do zestawienia refundacyjnego

Mechanizm generowania korekt do przesłanych zestawień refundacyjnych nie uległ zmianie. Tak jak przedstawiono wyżej w niniejszej instrukcji, okno "**Edycja danych korekty**" zostało rozbudowane o dodatkowe pola ("Uprawnienie 75+ (na recepcie) " oraz "Uprawnienie realizacja"), na które podczas generowania korekty należy zwrócić uwagę.

Poniżej zostały opisane przykłady korekt dla sprzedaży z uprawnieniem S - Senior.

## • Korekta do sprzedaży bez oznaczenia na recepcie dodatkowego uprawnienia S – Senior.

Jeżeli **dane recepty** nie ulegają zmianie przechodzimy do zakładki **"Dane leku**" (należy pamiętać, że dany lek musi znajdować się na liście leków bezpłatnych).

|                                | Przed korektą                | Po korekcie                  |
|--------------------------------|------------------------------|------------------------------|
| Nie zamieniać:                 | Można zamieniać              | Można zamieniać              |
| Uprawnienie dodatkowe:         | X - Brak uprawnień           | X - Brak uprawnień           |
| Uprawnienie 75+ (na recepcie): | x                            |                              |
| Uprawnienie realizacja:        | X - Brak uprawnień           | X - Brak uprawnień           |
| Odpłatność:                    | 3 - 30%                      | 3 - 30%                      |
| Odpowiednik:                   | Wydano zgodnie z preskrypcją | Wydano zgodnie z preskrypcją |
| Typ / Kod EAN leku z recepty:  |                              | 1-EAN ~                      |
| Katalog:                       | 0 - Lek                      | 0 - Lek                      |
| Typ / Kod EAN wydanego leku:   | 1 - EAN / 5909990799817      | 1 - FAN ~ 5909990799817      |
| Ilość:                         | 1                            |                              |
| Stawka VAT:                    | 8                            |                              |
| Cena detaliczna:               | 18.87                        | 18.8                         |
| Cena hurtowa brutto:           | 15.65                        | 15.6                         |
| Opłata pacjenta:               | 10.27                        | 10.2                         |
| Wartość:                       | 18.87                        | 18.8                         |
| Refundacia:                    | 8.60                         | 200                          |

Rys. 6 Zakładka dane leku – realizacja recepty bez oznaczenia uprawnienia S-Senior

Po wybraniu zakładki z **danymi leku**, zaznaczamy pole **"Uprawnienie 75+ (na recepcie)**" następnie w polu **"Uprawnienie realizacja**" wybieramy uprawnienie **S- Senior**, w kolejnym etapie wprowadzamy w polu **"Opłata pacjenta**" wartość **"0.00**", kwota refundacji zostanie przeliczona przez system automatycznie.

| Dane recepty Dane leku         |                              |                              |
|--------------------------------|------------------------------|------------------------------|
|                                | Przed korektą                | Po korekcie                  |
| Nie zamieniać:                 | Można zamieniać              | Można zamieniać              |
| Uprawnienie dodatkowe:         | X - Brak uprawnień           | X - Brak uprawnień           |
| Uprawnienie 75+ (na recepcie): | x                            |                              |
| Uprawnienie realizacja:        | X - Brak uprawnień           | S - Senior                   |
| Odpłatność:                    | 3 - 30%                      | 3 - 30%                      |
| Odpowiednik:                   | Wydano zgodnie z preskrypcją | Wydano zgodnie z preskrypcją |
| Typ / Kod EAN leku z recepty:  |                              | 1 - EAN ~                    |
| Katalog:                       | 0 - Lek                      | 0 - Lek                      |
| Typ / Kod EAN wydanego leku:   | 1 - EAN / 5909990799817      | 1 - EAN ~ 5909990799817 ···  |
| Ilość:                         | 1                            |                              |
| Stawka VAT:                    | 8                            |                              |
| Cena detaliczna:               | 18.87                        | 18.8                         |
| Cena hurtowa brutto:           | 15.65                        | 15.6                         |
| Opłata pacjenta:               | 10.27                        | 0.0                          |
| Wartość:                       | 18.87                        | 18.8                         |
| Refundacja:                    | 8.60                         | 18.8                         |

Rys. 7 Zakładka dane leku – Poprawna realizacja recepty ze zmianami oznaczenia uprawnienia S-Senior

W oknie "**Edycji zestawienia refundacyjnego**" w opisywanym przykładzie wprowadzone zmiany przedstawiają się następująco:

- w kolumnie "**Uprawnienie 75+**" zmienia się oznaczenie "**X**" na "**S**",

- w kolumnie "**Uprawnienie realizacja**" również zmienia się oznaczenie "**X**" na "**S**"

- w kolumnie "**Odpłatność**" przy odpłatności "**30%**" dopisane zostaje oznaczenie "**30% (S)**" (dodatkowe uprawnienie S-Senior).

| Tytuł: Mechanizm wymiany danych<br>oraz rozliczeń apteka - nfz | Wykonała: J. Stępniak – Pilśniak | Sprawdził: Ł. Bek | Zatwierdził: Ł. Bek | Strona 4 |
|----------------------------------------------------------------|----------------------------------|-------------------|---------------------|----------|
|                                                                |                                  |                   |                     |          |

| K | INSTRUKCJA UŻYTKOWNIKA                                                  |  |  |  |  |  |  |  |  |  |  |  |  |  |
|---|-------------------------------------------------------------------------|--|--|--|--|--|--|--|--|--|--|--|--|--|
|   | Mechanizm wymiany danych oraz rozliczeń apteka – nfz od 1 września 2016 |  |  |  |  |  |  |  |  |  |  |  |  |  |
|   | ISO 9001:2008 Dokument: 2016.09.07 Wydanie: 1 Waga: 90                  |  |  |  |  |  |  |  |  |  |  |  |  |  |

| 🗟 Ed     | rcja zestawienia refundacyjnego |                  |                              |                  |                  |                   |             |                |                          |                      |                           |                 |               |              |            | - 0          |       | ×  |
|----------|---------------------------------|------------------|------------------------------|------------------|------------------|-------------------|-------------|----------------|--------------------------|----------------------|---------------------------|-----------------|---------------|--------------|------------|--------------|-------|----|
|          | REGON apteki:                   |                  |                              | Identyfik        | ator nada        |                   |             |                |                          |                      |                           |                 |               |              |            |              |       |    |
| Data     | sprawozdania: 2016.09.07 14     | :54              |                              |                  |                  |                   |             |                |                          |                      |                           |                 |               |              |            |              |       |    |
|          | Okres: 17/2016 (201             | <b>6.09.01</b> - | 2016.09.15)                  |                  |                  |                   |             |                |                          |                      |                           |                 |               |              |            |              |       |    |
|          | a wykonująca: Serwis            |                  |                              |                  |                  |                   |             |                |                          |                      |                           |                 |               |              |            |              |       |    |
| z u      | Ident. realizacji               | Ident. leku      | Data i godzina<br>realizacji | Numer<br>klienta | Numer<br>recepty | Pozyc. na<br>rec. | Nr<br>opak. | Oddział<br>NFZ | Uprawnienie<br>dodatkowe | Upraw-<br>nienie 75+ | Uprawnienie<br>realizacja | Odpłat-<br>ność | Ilość         | Wartość      | Refundacja | Opłata pacje | nta   | ^  |
|          | 9909934311609 070005            | 274801           | 2016.09.07 14:53             | 0002             | 0005             | 1                 | 1           | 02             | 2 X                      | х                    | Х                         | 30%             | 1             | 18.87        | 8.60       | 10           | .27 L | ek |
|          |                                 |                  |                              |                  |                  |                   |             |                |                          |                      |                           |                 |               |              |            |              |       |    |
| <        |                                 |                  |                              |                  |                  |                   |             |                |                          |                      |                           |                 |               |              |            |              |       | >  |
| [F9] Fil | ruj według: Wszystkie pozycje   | ~                |                              |                  |                  |                   |             |                |                          |                      |                           |                 |               |              |            |              |       |    |
| 1003     | Indata [Inc] Zaznacz = [E2] Kar | ta towaru        | Edi Zmin/                    | ionia []         | 271 Czukaj       | fco7              |             | [Ctvlac        | 10] Zanicz [             | E10] Wedneki =       | [E12] Koro                | kta [Ctvl       | +ES] Czablony | = [Fee] Zamk | nii        |              |       |    |

Rys. 8 Edycja zestawienia refundacyjnego – przed zmianami

|        | Edycja zestaw        | rienia refundacyjnego     |             |                              |                                        |                  |                  |                   |             |                |                          |                      |                           |                      |       |         |            | - 0        | ×        |
|--------|----------------------|---------------------------|-------------|------------------------------|----------------------------------------|------------------|------------------|-------------------|-------------|----------------|--------------------------|----------------------|---------------------------|----------------------|-------|---------|------------|------------|----------|
|        |                      |                           |             |                              |                                        |                  |                  |                   |             |                |                          |                      |                           |                      |       |         |            |            |          |
| Dat    |                      | ania: 2016.09.07 15       |             |                              |                                        |                  |                  |                   |             |                |                          |                      |                           |                      |       |         |            |            |          |
|        |                      | kres: 17/2016 (201        | 6.09.01 -   | 2016.09.15)                  |                                        |                  |                  |                   |             |                |                          |                      |                           |                      |       |         |            |            |          |
| Os     | oba wykonuj          | jąca: <mark>Serwis</mark> |             |                              |                                        |                  |                  |                   |             |                |                          |                      |                           |                      |       |         |            | _          |          |
| z      | U                    | Ident. realizacji         | Ident. leku | Data i godzina<br>realizacji | Pierwotna data<br>i godzina realizacji | Numer<br>klienta | Numer<br>recepty | Pozyc. na<br>rec. | Nr<br>opak. | Oddział<br>NFZ | Uprawnienie<br>dodatkowe | Upraw-<br>nienie 75+ | Uprawnienie<br>realizacja | Odpłat-<br>ność      | Ilość | Wartość | Refundacja | Opłata pac | jenta I  |
|        | 9909934              | 311609 070005             | 274802      | 2016.09.07 14:53             | 2016.09.07 14:53                       | 0002             | 0005             | 1                 | 1           | 02             | х                        | S                    | s                         | 30% (Sj <sup>2</sup> | 1     | 18.87   | 18.87      | to a       | 0.00 Lek |
|        |                      |                           |             |                              |                                        |                  |                  |                   |             |                |                          |                      |                           |                      |       | De      |            |            |          |
|        |                      |                           |             |                              |                                        |                  |                  |                   |             |                |                          |                      |                           |                      |       |         |            |            |          |
|        |                      |                           |             |                              |                                        |                  |                  |                   |             |                |                          |                      |                           |                      |       |         |            |            |          |
|        |                      |                           |             |                              |                                        |                  |                  |                   |             |                |                          |                      |                           |                      |       |         |            |            |          |
| <      |                      |                           |             |                              |                                        |                  |                  |                   |             |                |                          |                      |                           |                      |       |         |            |            | >        |
| [F9]   | -<br>Filtrui według: | Wszystkie pozycje         | ~           |                              |                                        |                  |                  |                   |             |                |                          |                      |                           |                      |       |         |            |            | _        |
|        |                      |                           |             |                              |                                        |                  |                  |                   |             |                |                          |                      |                           |                      |       |         |            |            |          |
| [ ] [F |                      | [Inc] Zaznacz + [F3] Ka   | rta towaru  | [F4] Zmień [F5] Ostrze       | tenia [F7] Szukaj                      |                  | [Ctrl+F1         | 0] Zapisz         | [F10]       | Wydruki 🕶      |                          | @ [Ctrl+f            | 5] Szablony 🕶             | [Esc] Zamk           | nij   |         |            |            |          |

Rys. 9 Edycja zestawienia refundacyjnego – po zmianach

• Korekta do sprzedaży z uprawnieniem S – Senior bez wybrania uprawnienia dodatkowego IB.

Jeżeli dane recepty nie ulegają zmianie przechodzimy do zakładki "Dane leku".

|                                | Przed korektą                | Po korekcie                  |
|--------------------------------|------------------------------|------------------------------|
| Nie zamieniać:                 | Można zamieniać              | Można zamieniać              |
| Uprawnienie dodatkowe:         | X - Brak uprawnień           | X - Brak uprawnień           |
| Uprawnienie 75+ (na recepcie): | S                            |                              |
| Uprawnienie realizacja:        | S - Senior                   | S - Senior                   |
| Odpłatność:                    | 3 - 30%                      | 3 - 30%                      |
| Odpowiednik:                   | Wydano zgodnie z preskrypcją | Wydano zgodnie z preskrypcją |
| Typ / Kod EAN leku z recepty:  |                              | 1 - EAN ~                    |
| Katalog:                       | 0 - Lek                      | 0 - Lek                      |
| Typ / Kod EAN wydanego leku:   | 1 - EAN / 5909990799718      | 1 - EAN ~ 5909990799718      |
| Ilość:                         | 1                            |                              |
| Stawka VAT:                    | 8                            |                              |
| Cena detaliczna:               | 12.98                        | 12.                          |
| Cena hurtowa brutto:           | 12.36                        | 12                           |
| Opłata pacjenta:               | 0.00                         | 0                            |
| Wartość:                       | 12.98                        | 12                           |
| Refundacia:                    | 12.98                        | 12                           |

Rys. 10 Zakładka dane leku – realizacja recepty bez oznaczenia uprawnienia IB

Po wybraniu zakładki z **danymi leku** zmiany należy wprowadzić w niżej wymienionych polach: - w polu **"Uprawnienie dodatkowe"** należy zmienić oznaczenie z "**X - Brak uprawnień"** na **"IB - Inwalida** 

wojenny",

- w polu "Uprawnienie realizacja" należy zmienić oznaczenie z "S Senior" na "IB Inwalida wojenny",
- w polu "Odpłatność" należy zmienić oznaczenie z "3 30%" na odpłatność "0 bezpłatnie".

| Tytuł: Mechanizm wymiany danych | Wykonała: I. Stenniak – Pilśniak | Sprawdził: Ł Bok  | Zatwierdził: Ł Bek | Strona 5 |
|---------------------------------|----------------------------------|-------------------|--------------------|----------|
| oraz rozliczeń apteka - nfz     |                                  | Sprawuzii. L. Dek |                    | 500185   |
|                                 |                                  |                   |                    |          |

|  | INSTRUKCJA UŻYTKOWNIKA                                                  |                      |            |  |          |  |  |  |  |  |  |  |  |  |
|--|-------------------------------------------------------------------------|----------------------|------------|--|----------|--|--|--|--|--|--|--|--|--|
|  | Mechanizm wymiany danych oraz rozliczeń apteka – nfz od 1 września 2016 |                      |            |  |          |  |  |  |  |  |  |  |  |  |
|  | ISO 9001:2008                                                           | Dokument: 2016.09.07 | Wydanie: 1 |  | Waga: 90 |  |  |  |  |  |  |  |  |  |

|                                | Przed korektą                | Po korekcie                  |
|--------------------------------|------------------------------|------------------------------|
| Nie zamieniać:                 | Można zamieniać              | Można zamieniać              |
| Uprawnienie dodatkowe:         | IB - Inwalida wojenny        | IB - Inwalida wojenny        |
| Uprawnienie 75+ (na recepcie): | s                            |                              |
| Uprawnienie realizacja:        | IB - Inwalida wojenny        | IB - Inwalida wojenny        |
| Odpłatność:                    | 0 - bezpłatnie               | 0 - bezpłatnie               |
| Odpowiednik:                   | Wydano zgodnie z preskrypcją | Wydano zgodnie z preskrypcją |
| Typ / Kod EAN leku z recepty:  |                              | 1 - EAN ~                    |
| Katalog:                       | 0 - Lek                      | 0 - Lek                      |
| Typ / Kod EAN wydanego leku:   | 1 - EAN / 5909990799718      | 1 - EAN ~ 5909990799718 ···  |
| Ilość:                         | 1 🍃                          |                              |
| Stawka VAT:                    | 8                            |                              |
| Cena detaliczna:               | 12.98                        | 12.9                         |
| Cena hurtowa brutto:           | 12.36                        | 12.3                         |
| Opłata pacjenta:               | 0.00                         | 0.0                          |
| Wartość:                       | 12.98                        | 12.9                         |
| Refundacja:                    | 12.98                        | 12.0                         |

Rys. 11 Zakładka dane leku – poprawna realizacja recepty z oznaczeniem uprawnienia IB

W oknie "**Edycji zestawienia refundacyjnego**" w opisywanym przykładzie wprowadzone zmiany przedstawiają się następująco:

- w kolumnie "Uprawnienie dodatkowe" zmienia się oznaczenie "X" na "IB",

- w kolumnie "Uprawnienie realizacja" zmienia się oznaczenie "S" na "IB",
- w kolumnie "Odpłatność" zmienia się odpłatność z "30% (S)" na "B" (bezpłatnie).

| 📙 Ed    | lycja zestaw                   | ienia refundacyjneg | jo               |                                |                  |                  |                   |             |                |                          |                      |                           |                 |                 |             |            |                 | -       |
|---------|--------------------------------|---------------------|------------------|--------------------------------|------------------|------------------|-------------------|-------------|----------------|--------------------------|----------------------|---------------------------|-----------------|-----------------|-------------|------------|-----------------|---------|
|         | REGON ap                       |                     |                  |                                | Identyfil        | ator nada        |                   |             |                |                          |                      |                           |                 |                 |             |            |                 |         |
| Data    |                                | ania: 2016.09.0     | 08 10:25         |                                |                  |                  |                   |             |                |                          |                      |                           |                 |                 |             |            |                 |         |
|         | O                              |                     |                  |                                |                  |                  |                   |             |                |                          |                      |                           |                 |                 |             |            |                 |         |
| Oso     | soba wykonująca: <b>Serwis</b> |                     |                  |                                |                  |                  |                   |             |                |                          |                      |                           |                 |                 |             |            |                 |         |
| zυ      |                                | Ident. realizacji   | Ident. lek       | u Data i godzina<br>realizacji | Numer<br>klienta | Numer<br>recepty | Pozyc. na<br>rec. | Nr<br>opak. | Oddział<br>NFZ | Uprawnienie<br>dodatkowe | Upraw-<br>nienie 75+ | Uprawnienie<br>realizacja | Odpłat-<br>ność | Ilość           | Wartość     | Refundacja | Opłata pacjenta | Katalog |
|         | 9909934                        | 311609 080001       | 274843           | 2016.09.08 10:25               | 0001             | 0001             | 1                 | 1           | 02             | х                        | S                    | S                         | 30% (S)         | 1               | 12.98       | 12.98      | 0.00            | Lek     |
|         |                                |                     |                  |                                |                  |                  |                   |             |                |                          |                      |                           |                 |                 |             |            |                 |         |
|         |                                |                     |                  |                                |                  |                  |                   |             |                |                          |                      |                           |                 |                 |             |            |                 |         |
|         |                                |                     |                  |                                |                  |                  |                   |             |                |                          |                      |                           |                 |                 |             |            |                 |         |
| <       |                                |                     |                  |                                |                  |                  |                   |             |                |                          |                      |                           |                 |                 |             |            |                 |         |
| [F9] Fi | truj według:                   | Wszystkie pozycje   | ~                |                                |                  |                  |                   |             |                |                          |                      |                           |                 |                 |             |            |                 |         |
| (F2     | Dodaj 🕶                        | [Ins] Zaznacz • [   | F3] Karta towaru | [F4] Zmień [F5] 0              | strzeżenia [     | 7] Szukaj        | [F8] (            |             | [Ctrl+F1       | 10] Zapisz [             | F10] Wydruki 🕶       | [F12] Korek               | ta [Ctrl        | +F5] Szablony • | [Esc] Zamkn | j          |                 |         |

Rys. 12 Edycja zestawienia refundacyjnego – przed zmianami

| 1      | dycja zestawienia refundacyjnego                                                                                |             |                        |                                      |          |          |           |       |           |             |              |                          |            |       |         |            | - 0          | ×        |
|--------|----------------------------------------------------------------------------------------------------|-------------|------------------------|--------------------------------------|----------|----------|-----------|-------|-----------|-------------|--------------|--------------------------|------------|-------|---------|------------|--------------|----------|
| Dat    | REGON apteki:<br>a sprawozdania: 2016.09.08 1<br>Okres:                                                         |             |                        | Identyfikator nadawcy:<br>Kod umowy: |          |          |           |       |           |             |              |                          |            |       |         |            |              |          |
| Ose    | ba wykonująca: Serwis                                                                                           |             | Data i godzina         | Pierwotna data                       | Numer    | Numer    | Pozyc, na | Nr    | Oddział   | Uprawnienie | Upraw-       | Uprawnienie              | Odpłat-    |       |         |            |              |          |
| 2 1    | Ident. realizacji                                                                                               | Ident. leku | realizacji             | i godzina realizacji                 | klienta  | recepty  | rec.      | opak. | NFZ       | dodatkowe   | nienie 75+   | realizacja               | ność       | llosc | Wartosc | Refundacja | Opłata pacje | enta I   |
|        | 9909934311609 080001                                                                                            | 274847      | 2016.09.08 10:25       | 2016.09.08 10:25                     | 0001     | 0001     | 1         | 1     | 02        | IB 👻        | S            | IB                       | B 👻        | 1     | 12.98   | 12.98      | 0            | 0.00 Lek |
|        |                                                                                                    |             |                        |                                      |          |          |           |       |           |             |              |                          |            |       |         |            |              |          |
| <      |                                                                                                    |             |                        |                                      |          |          |           |       |           |             |              |                          |            |       |         |            |              | >        |
|        | the second second second second second second second second second second second second second second second se |             |                        |                                      |          |          |           |       |           |             |              |                          |            |       |         |            |              |          |
| [F9] F | itruj według: wszystkie pozycje                                                                                 | ~           |                        |                                      |          |          |           |       |           |             |              |                          |            |       |         |            |              |          |
| [Fi    | ] Dodaj • (Ins) Zaznosz • [F3] Ki                                                                               | arta towaru | [F4] Zmień [F5] Ostrze | żenia [F7] Szukaj [i                 | F8] Usuń | [Ctrl+F1 | 0] Zapisz | [F10] | Wydruki 🕶 |             | (78) [Ctrl+i | 5] Szablony <del>•</del> | [Esc] Zami | inij  |         |            |              |          |

Rys. 13 Edycja zestawienia refundacyjnego – po zmianach

Uwaga! Wszystkie zmiany wprowadzone w module APW 21 Zestawienia nie mają wpływu na moduł APW11 Sprzedaż.

| Tytuł: Mechanizm wymiany danych | Wykonała: J. Stępniak – Pilśniak | Sprawdził: Ł. Bek | Zatwierdził: Ł. Bek | Strona 6 |
|---------------------------------|----------------------------------|-------------------|---------------------|----------|
| oraz rozliczeń apteka - nfz     |                                  |                   |                     |          |
|                                 |                                  |                   |                     |          |